附件:

### 兵役登记流程

### 1. 进入全国征兵网,点击【兵役登记(男兵)】

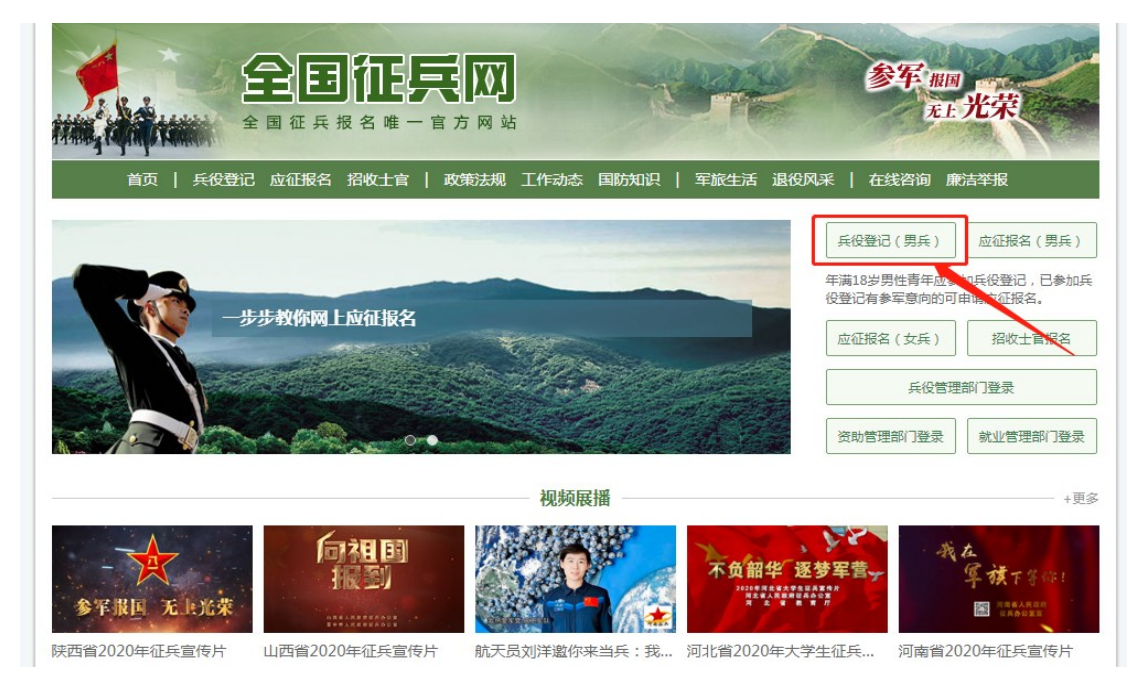

## 2. 点击【进行兵役登记】

### 政策法规

 ・征兵工作条例

 中华人民共和国国务院中华
 人民共和国中央军事委员会
 令第759号
 中华人民共和国兵役法
 中华人民共和国国防法
 中华人民共和国国防法
 中华人民共和国国防法
 中华人民共和国国防法
 小十五号)

 全国人大常委会审议通过新
 修订的兵役法
 《应征公民体格检查标准》
 病要
 中华人民共和国军人保险法
 退役士兵安置条例
 军人抚恤优待条例

#### 常见问题

| 兵役登记                                                   |  |
|--------------------------------------------------------|--|
| 当年12月31日前年满18岁的男性公民,应当按照法律规定履行兵役登记义务。                  |  |
| 已经进行过兵役登记,有参军意向的可直接参加网上应征报名。                           |  |
| 每年兵役登记时间: 1月1日 至 6月30日                                 |  |
| 2024年应征报名时间:                                           |  |
| <ul> <li>上半年应征报名: 2023年12月1日至 2024年2月18日18时</li> </ul> |  |
| <ul> <li>下半年应征报名: 2023年12月1日至 2024年8月10日18时</li> </ul> |  |
| 一步步教你网上应征报名                                            |  |

进行兵役登记

### 3. 登录(若无学信网账号请先注册)

|                                                                                                    | 全国征兵网 首页   用户须知   帮助中心   学信机器人   联系我们                                  |
|----------------------------------------------------------------------------------------------------|------------------------------------------------------------------------|
| 男兵报名流程 女兵报名流程 招收军士报名流程                                                                                                    | 登录<br>请使用 学信网账号 进行登录                                                   |
| <ul> <li>1.网上报名</li> <li>方应证意向的男性青年可登录"全国征兵网",填写个人基本信息,<br/>报名成功后,自行下载打印《男性公民兵役登记应征服名表》<br/>(1末大学生)或《大学生预证对象登记表》(大学生),大学生符<br/>合国家学考资助条件的,同时还应下载打印《高校学生应证人伍学<br/>要补信国家助学贷款代信申请表》(以下分别简称《登记表》、<br/>《申请表》),分别交应征地乡镇街道武法都或高校武读部。</li> </ul> | <ul> <li>         ● 手机号/邮箱     </li> <li>         ● 密码     </li> </ul> |
| <ul> <li>4 走访调查</li> <li>5 预定新兵</li> <li>6 张榜公示</li> <li>7.批准入伍</li> </ul>                                                                                                    | 登录                                                                     |

# 4. 点击【开始兵役登记】

| ♠ 首页                       | 0 | <b>您尚未进行兵役登记</b><br>当年12月31日前年满18岁的男性公民,应当按照法律规定履行兵役登记义务。 |
|----------------------------|---|-----------------------------------------------------------|
| (iii) 兵役登记                 |   |                                                           |
| 应征报名<br>上半年应征报名<br>下半年应征报名 | ~ | 开始兵役登记                                                    |
| 🚔 打印报表                     |   |                                                           |
|                            |   |                                                           |
| 🗊 短信通知                     |   |                                                           |
| 🗊 应征地公告                    |   |                                                           |
| 🗊 网上咨询                     |   |                                                           |
| ☑ 网上举报                     |   |                                                           |
| ? 常见问题                     |   |                                                           |
|                            |   |                                                           |

 按照征兵网的网页指示,完整填写个人基本信息。
 2023 级新生注意修改文化程度和学业信息内容。填写完毕后, 点击【更新】。

| 150/11 Lal 370 - |                                                                      |
|------------------|----------------------------------------------------------------------|
| * 常住户籍所在地:       | ×                                                                    |
|                  | 按户口本填,已迁入就读高校可填迁入地址。如果乡镇列表中没有您所需的乡镇街道,请选择'其他',联系<br>页面提示的兵役机关完善乡镇信息。 |
| * 籍贯:            |                                                                      |
| * 婚姻状况:          | ○已婚 ⑧未婚 () 高异 () 其他                                                  |
| * 文化程度:          | ─本 ▼ 高校新生指今年已被高校录取尚未入学的高中应届毕业生                                       |
| * 学业情况:          | 在校生 ▼                                                                |
| * 学校名称:          |                                                                      |
| * 所学专业:          |                                                                      |
| 从业类别:            | 学生 🗸                                                                 |
| * 职业资格证书:        | ── ✓ 当获得有多个技能等级证书时,填写获得的和所学专业相关的最高等级证书内容。                            |
| * 户籍类别:          | ●城镇居民 ○农村居民                                                          |
| * 独生子女:          | ●独生子女 ○非独生子女                                                         |
| * 本人手机号          | 2 [如何修改?]                                                            |
| * 家庭电话:          |                                                                      |
|                  | 没有固活可以填写手机号                                                          |
| * 家庭住址:          |                                                                      |
|                  |                                                                      |
|                  | 更新 取消                                                                |
|                  |                                                                      |

### 7. 点击【仅兵役登记】,完成兵役登记。

| 首页 > 兵役登记                                                    |
|--------------------------------------------------------------|
| <b>兵役登记完成</b><br>您已完成兵役登记,若要参加本年度应征报名,请点击下方的"继续进行本年度参军报名"按钮。 |
| 仅兵役登记 继续进行本年度参军报名                                            |